## <홈페이지 글쓰기 튜터링 예약 방법>

\* 예약시 유의사항

## ■ 예약

- 예약은 예약일자 포함 3일전까지 예약할 수 있습니다.
- 1시간 단위로 예약가능하며 <u>주 최대 3시간</u>까지 예약가능합니다.
- 예약은 구글 크롬에서 해야 합니다.(익스플로러 이용 시 홈페이지 사용이 어려울 수 있습니 다.)
- 예약이 완료되면 확인 메일이 전송됩니다. 해당 일자 및 장소 (신촌캠퍼스 외솔관 지하 자 치도서관)에 지도받고 싶은 과제 (한글/워드 파일 혹은 인쇄본)를 가지고 와주시기 바랍니 다.
- 예약시간 1시간 전까지 과제를 담당 튜터 이메일로 보내는 것을 권장합니다.
- 개인정보 수집 및 이용에 동의해야 예약할 수 있습니다.
- 예약 취소
- 예약취소는 예약일자 포함 1일(24시간)전까지 취소할 수 있으며 취소를 원할 경우 본인이 선택한 튜터에게 개별 연락하여야 합니다.
- 잦은 취소가 있거나, 약속된 시간에 오시지 않을 경우 다음 예약에 제한이 있을 수 있습니
   다.
- \* 예약
- 1. 상단 바에 예약을 누른 후 '예약하기' 버튼을 누른다.

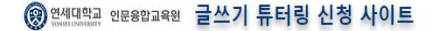

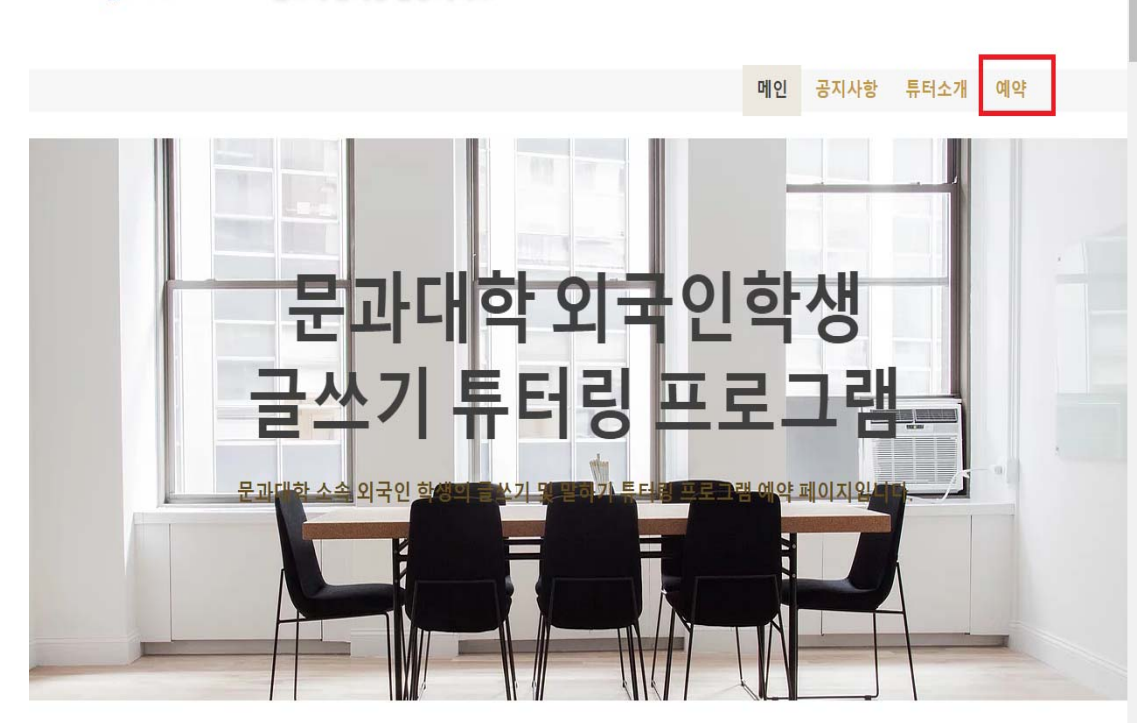

2. '튜터 소개'에서 튜터를 확인한다.

3. 날짜 및 시간을 선택한 후 자신이 원하는 시간대에 원하는 튜터를 고른다.

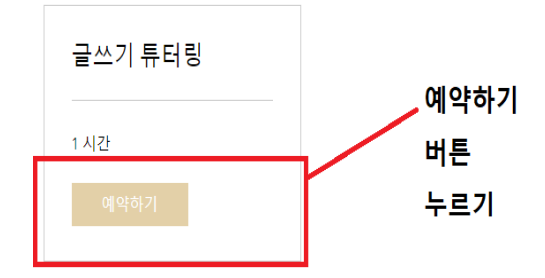

©2019 by 인문융합교육원. Proudly created with Wix.com <u>개인정보처리방침</u> / <u>법적고지</u>

4. 전체 버튼상자에서 원하는 튜터를 고른 후 날짜 및 시간을 고른다.5. 날짜 및 시간, 튜터 선택 후 오른쪽에 '다음' 버튼을 누른다.

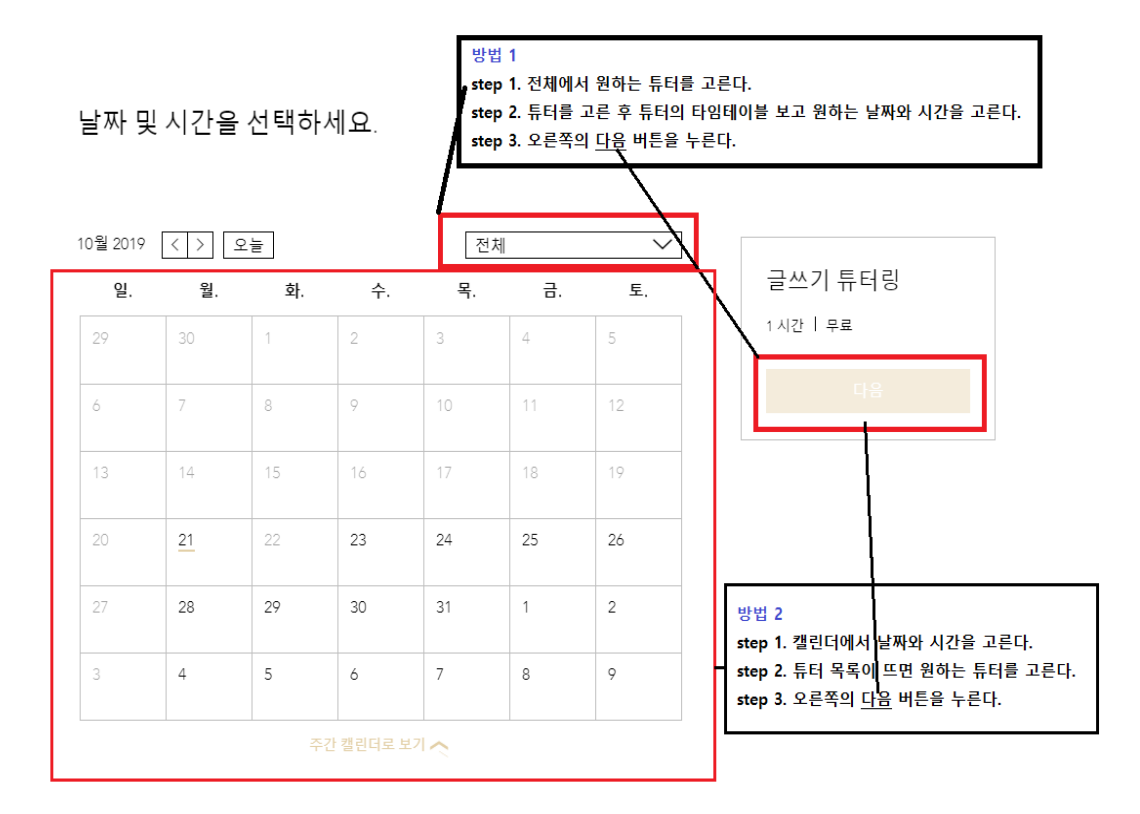

6. 내 정보 추가에서 이름, 이메일, 메시지 칸 안에 과제명을 입력한 후 예약하기를 누른다.

| 내정보추가                               | 이름, 이메일, 메시지(과제명<br>하버ㅎ느 이려하지 아느냐 | )는 반드시 입력하고 전                 |
|-------------------------------------|-----------------------------------|-------------------------------|
| 자기 소개                               | 외한오는 합력에서 않는다.                    |                               |
|                                     |                                   |                               |
| 이름(name) *                          |                                   |                               |
|                                     |                                   | 글쓰기 튜터링                       |
| *필수 입력사항입니다.                        |                                   | 1 시간   무료                     |
| 이메일(e-mail) *                       |                                   |                               |
|                                     |                                   | 2019년 10월 31월 오우 12:00<br>권난주 |
| *필수 입력사항입니다.                        |                                   | 글쓰기 튜터링 프로그램                  |
| 전화번호(입력하지 마십시오)                     |                                   |                               |
|                                     |                                   |                               |
| 메시지 추가(튜터링 받고 싶은 과제에 대해 간단히 써주세요) * | ·                                 |                               |
|                                     |                                   |                               |
| - 필수 입력사항입니다.                       |                                   |                               |

\*표시는 필수 입력사항입니다.

 예약정보는 입력한 이메일로 받아볼 수 있다. 지메일이나 연세메일을 사용할 경우 예약정 보를 구글캘린더에 추가할 수 있다.

| 감사합니다. 예약 접수 완료 및 확인 이메일이 발송되었                                         | 습니다.                                                                                              |
|------------------------------------------------------------------------|---------------------------------------------------------------------------------------------------|
| 24 글쓰기 튜터링<br>코난주 글쓰기 튜터 에운<br>10월 1시간   무료<br>육 오후 1200 Google 영년대 수의 | <ol> <li>1. 본인이 입력한 이메일로 예약정보를<br/>받아볼 수 있다.</li> <li>2. 구글 캘린더에 예약한 일정을 추가할<br/>수 있다.</li> </ol> |
| 98.22                                                                  |                                                                                                   |

©2019 by 인문용합교육원. Proudly created with Wix.com 개인정보처리방침 / 법적고지

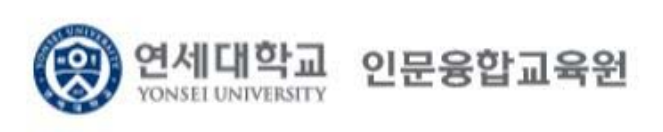